## Accès via Lycée connecté / Educonnect / Scolarité services

## **Etape 1** : se connecter à Lycée connecté / Educonnect / Responsable d'élève

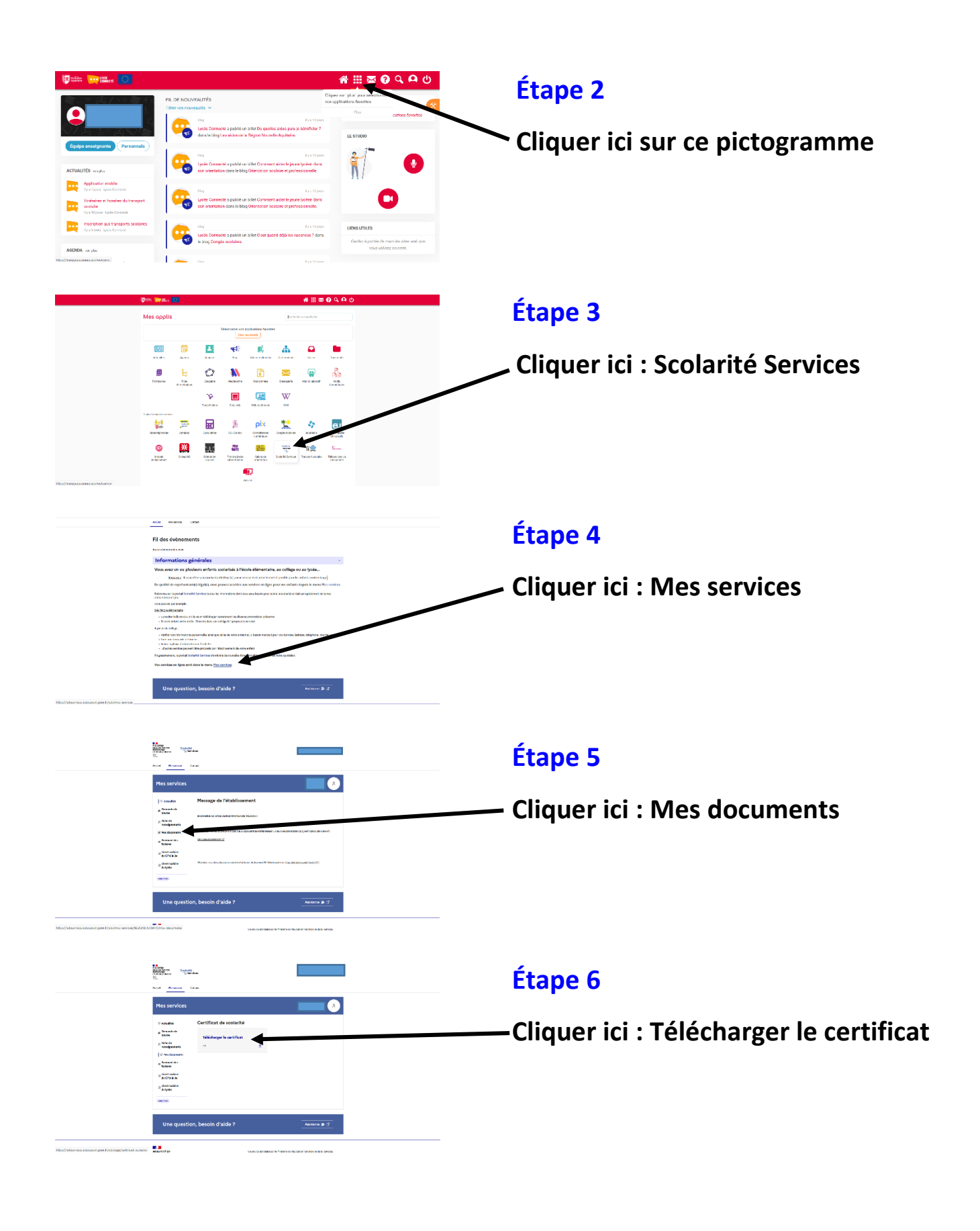

## Accès via Lycée connecté / Educonnect / Pronote

Etape 1 : se connecter à Lycée connecté / Educonnect /Responsable d'élève

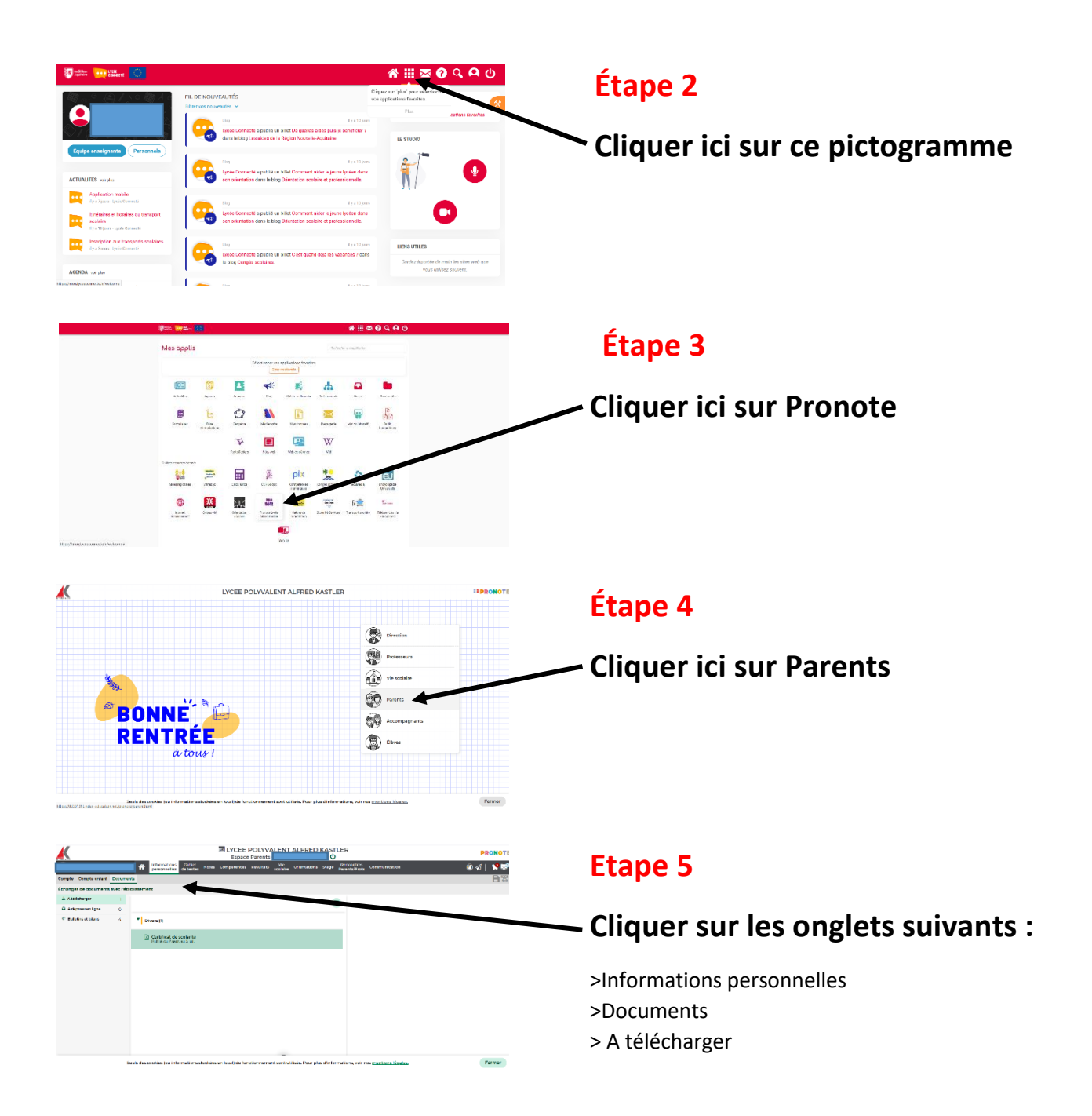